## How to change an incorrect date format

Last Modified on 10/06/2022 4:14 am EDT

How to change an incorrect date format

## **Procedure Steps**

The date format for the OnGuard applications must be changed via Windows. The procedure is as follows:

1) In Control Panel, open Regional and Language Options. The Regional and Language Options window opens.

2) On the Regional Options tab, click [Customize]. The Customize Regional Options window opens.

3) On the Date tab, change the format via the Short date and Long date sections of the window.

4) Click [Apply].

5) Click [OK].

The OnGuard date format will be changed next time an OnGuard application is started.

## Applies To

OnGuard (All Versions)

## Additional Information

Changes made to the date format affect all applications on the computer. The changes affect only the computer where the modifications were made.